## Adres strony internetowej e-dziennika to: https://uonetplus.vulcan.net.pl/kanczuga

## Instrukcja pierwszego logowania:

Obejrzyj film i dowiedz się, jak pierwszy raz zalogować się do e-dziennika:

https://www.youtube.com/watch?v=1l8XhJapnKg

1. W pasku adresu przeglądarki internetowej wpisz adres dziennika elektronicznego:

https://uonetplus.vulcan.net.pl/kanczuga

Wyświetli się powitalna strona systemu

- 2. Kliknij przycisk Załóż konto, a następnie wpisz adres e-mail, który podałeś wychowawcy
- 3. Zaznacz opcję Nie jestem robotem i kliknij przycisk Wyślij wiadomość

4. Sprawdź skrzynkę swojej poczty elektronicznej. Przeczytaj wiadomość i kliknij link podany w treści, aby nadać własne hasło

5. Wprowadź nowe hasło, którym będziesz się posługiwał, zaznacz opcję Nie jestem robotem i kliknij przycisk Ustaw nowe hasło

6. Od tego momentu możesz logować się do systemu, korzystając z adresu e-mail i ustalonego przez siebie hasła.